**Application Service Mesh** 

# **Best Practices**

 Issue
 01

 Date
 2022-07-01

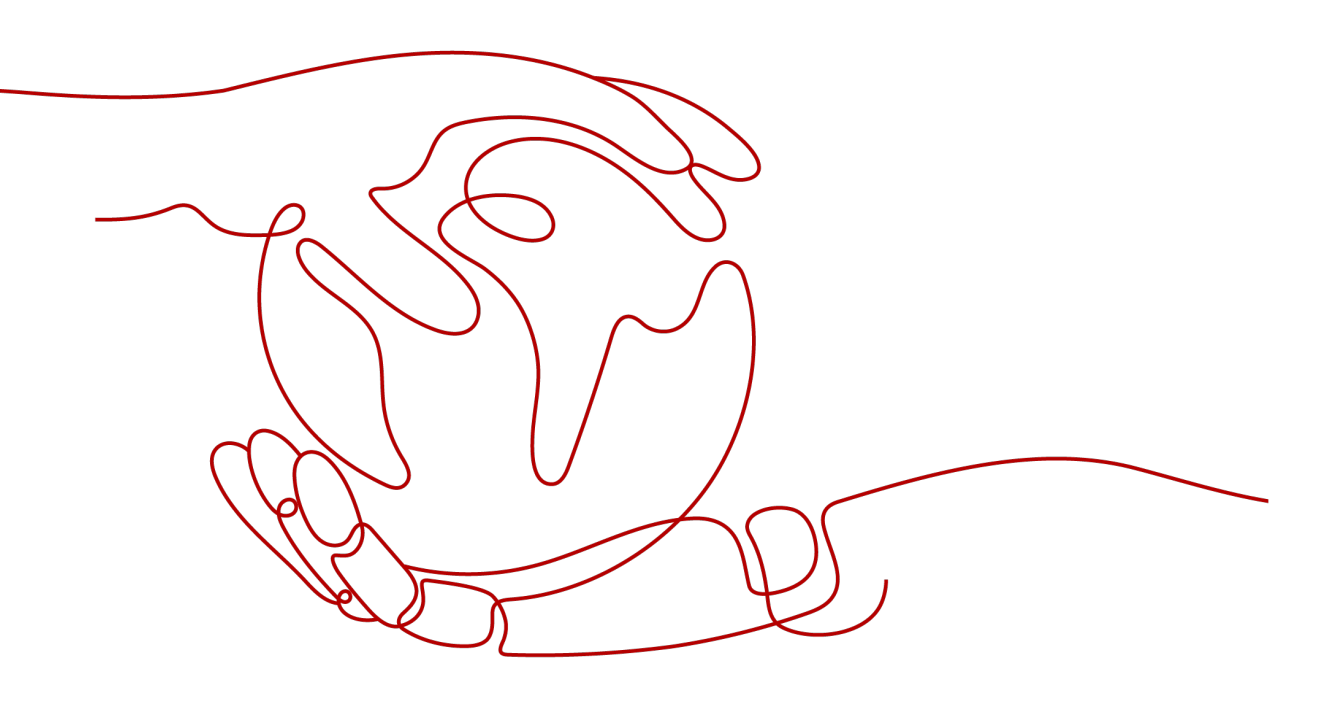

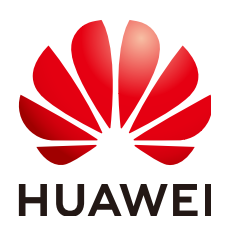

HUAWEI TECHNOLOGIES CO., LTD.

#### Copyright © Huawei Technologies Co., Ltd. 2024. All rights reserved.

No part of this document may be reproduced or transmitted in any form or by any means without prior written consent of Huawei Technologies Co., Ltd.

#### **Trademarks and Permissions**

NUAWEI and other Huawei trademarks are trademarks of Huawei Technologies Co., Ltd. All other trademarks and trade names mentioned in this document are the property of their respective holders.

#### Notice

The purchased products, services and features are stipulated by the contract made between Huawei and the customer. All or part of the products, services and features described in this document may not be within the purchase scope or the usage scope. Unless otherwise specified in the contract, all statements, information, and recommendations in this document are provided "AS IS" without warranties, guarantees or representations of any kind, either express or implied.

The information in this document is subject to change without notice. Every effort has been made in the preparation of this document to ensure accuracy of the contents, but all statements, information, and recommendations in this document do not constitute a warranty of any kind, express or implied.

## Security Declaration

#### Vulnerability

Huawei's regulations on product vulnerability management are subject to the *Vul. Response Process.* For details about this process, visit the following web page:

https://www.huawei.com/en/psirt/vul-response-process

For vulnerability information, enterprise customers can visit the following web page: <u>https://securitybulletin.huawei.com/enterprise/en/security-advisory</u>

# **Contents**

| 1 Upgrading Data Plane Sidecars Without Service Interruption | 1  |
|--------------------------------------------------------------|----|
| 2 Service Governance for Dubbo-based Applications            | 4  |
| 2.1 Introduction                                             | 4  |
| 2.2 Service Discovery Model                                  | 4  |
| 2.3 SDK Adaptation Mode                                      | 5  |
| 2.3.1 PASSTHROUGH Solution                                   | 5  |
| 2.3.2 Static Target Service                                  | 6  |
| 3 Reserving Source IP Address for Gateway Access             | 7  |
| 4 Creating a Service Mesh with IPv4/IPv6 Dual Stack Enabled  | 14 |

# **1** Upgrading Data Plane Sidecars Without Service Interruption

ASM enables you to manage and monitor the traffic of services added into a service mesh. Sidecars are important components in ASM data plane. The upgrade of sidecars involves the re-injection of sidecars into data plane service pods, which requires the pods to be updated.

This section describes how to avoid service interruption during sidecar upgrade.

#### **Configuring the Number of Service Pods**

Ensure that the number of service pods is greater than or equal to **2** and the upgrade policy is set to **RollingUpdate**.

Sample configurations:

kubectl get deploy nginx -n namespace\_name -oyaml | grep strategy -a10

```
spec:
minReadySeconds: 2
progressDeadlineSeconds: 600
replicas: 2
revisionHistoryLimit: 10
selector:
matchLabels:
app: nginx
version: v1
strategy:
rollingUpdate:
maxSurge: 1
maxUnavailable: 1
type: RollingUpdate
```

Configuration description:

- Number of service pods: deployment.spec.replicas >= 2
- Upgrade policy: deployment.spec.strategy.type == RollingUpdate
- Minimum number of alive pods in rolling upgrade: deployment.spec.replicas deployment.spec.strategy.maxUnavailable > 0

#### Adding a Readiness Probe

Readiness probes help you ensure that new service pods take over traffic only when they are ready. This prevents access failures caused by unready new pods.

The configurations are as follows:

kubectl get deploy nginx -n *namespace\_name* -oyaml | grep readinessProbe - a10

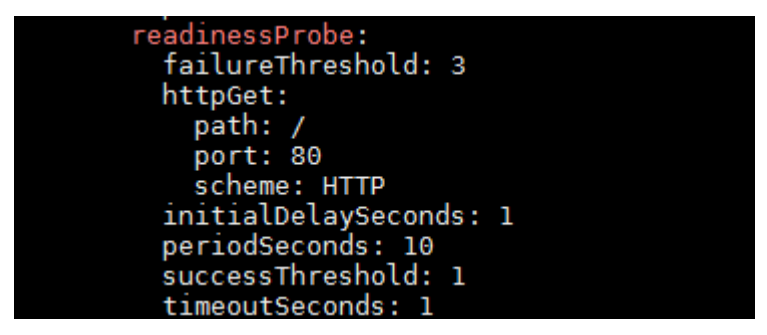

#### Configuration description:

Configuring a readiness probe: deployment.spec.template.spec.containers[i].readinessProbe

The configuration includes the initial check time, check interval, and timeout duration.

#### Setting the Service Ready Time

**minReadySeconds** is used to specify the minimum number of seconds for which a newly created pod should be ready without any of its containers crashing, for it to be considered available.

The configurations are as follows:

kubectl get deploy nginx -n *namespace\_name* -oyaml | grep minReadySeconds -a1

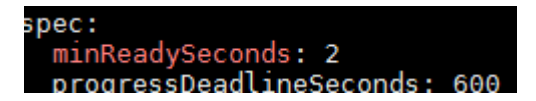

#### **Configuration description:**

The service ready time: deployment.spec.minReadySeconds. Configure this parameter based on the live environment.

#### Configuring a Graceful Shutdown Time

**terminationGracePeriodSeconds** is used to configure a graceful shutdown time. During a rolling upgrade, the endpoint of an old service pod is removed and the pod status is set to **Terminating**. A SIGTERM signal is then sent to the pod. After the graceful shutdown time you configured, the pod will be forcibly terminated. The graceful deletion time allows the pod to keep processing unfinished requests, if any, to avoid hard termination. kubectl get deploy nginx -n *namespace\_name* -oyaml | grep terminationGracePeriodSeconds -a1

| <pre>securityContext: {}</pre> |    |
|--------------------------------|----|
| terminationGracePeriodSeconds: | 30 |
| tolerations:                   |    |
|                                |    |

#### Configuration description:

The graceful shutdown time:

deployment.spec.template.spec.terminationGracePeriodSeconds. The default value is 30s. Configure this parameter based on the live environment.

#### Configuring the preStop

**preStop** enabled you to perform certain execution before a service pod is stopped. In this way, it helps you gracefully shut down a service pod. Configure this parameter based on service requirements. Nginx is used as an example here.

kubectl get deploy nginx -n namespace\_name -oyaml | grep lifec -a10

| lifecycle: |             |       |        |    |       |       |      |
|------------|-------------|-------|--------|----|-------|-------|------|
| preStop:   |             |       |        |    |       |       |      |
| exec:      |             |       |        |    |       |       |      |
| command:   | ["/bin/sh", | ‴-с″, | ″nginx | -8 | quit; | sleep | 10″] |

In the **lifecycle.preStop** field, the **nginx** -s **quit**; **sleep 10** command is defined. This command first sends a graceful shutdown signal to the Nginx process and then the pod termination pauses for 10 seconds. In this way, Nginx has enough time to complete the ongoing requests and gracefully close the pod before it terminates.

**10** in **sleep 10** is an example value. You can change it based on the actual requirements and application performance. The key should be a proper value so that Nginx has enough time to gracefully shut down the process.

Alternatively, you can run custom commands or scripts to gracefully shut down your service process.

# **2** Service Governance for Dubbo-based Applications

## 2.1 Introduction

Dubbo is a special protocol which needs the following supports:

- Envoy on the service mesh data plane supports the parsing and traffic management of the Dubbo protocol.
- The mesh control plane supports the configuration of Dubbo governance rules to manage services such as grayscale release, load balancing, and access authorization.

In addition, the service discovery model of Dubbo is different from that of Kubernetes and Spring Cloud. Therefore, additional processing is required.

# 2.2 Service Discovery Model

Problems in the existing Dubbo model (summarized from the Dubbo community version 2.7.4):

- In the microservice architecture, the Registry manages applications (services) instead of external service interfaces. However, the Dubbo Registry manages Dubbo service interfaces, contrary to the Spring Cloud or Cloud Native registration mode.
- A Dubbo application (service) allows N Dubbo service interfaces to be registered. The more interfaces, the heavier the load of the Registry.

The existing Dubbo service model searches for service instances based on the Dubbo interface.

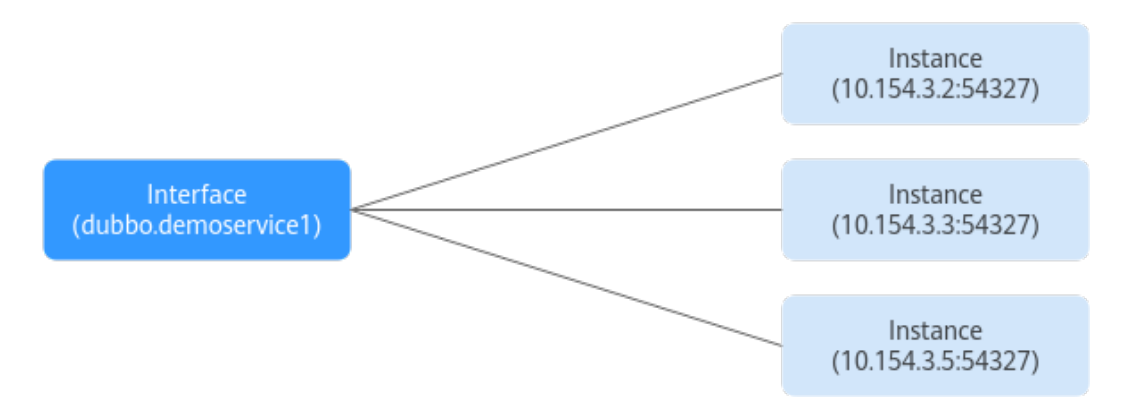

The Dubbo Cloud Native service discovery model adds an app layer to search for instances.

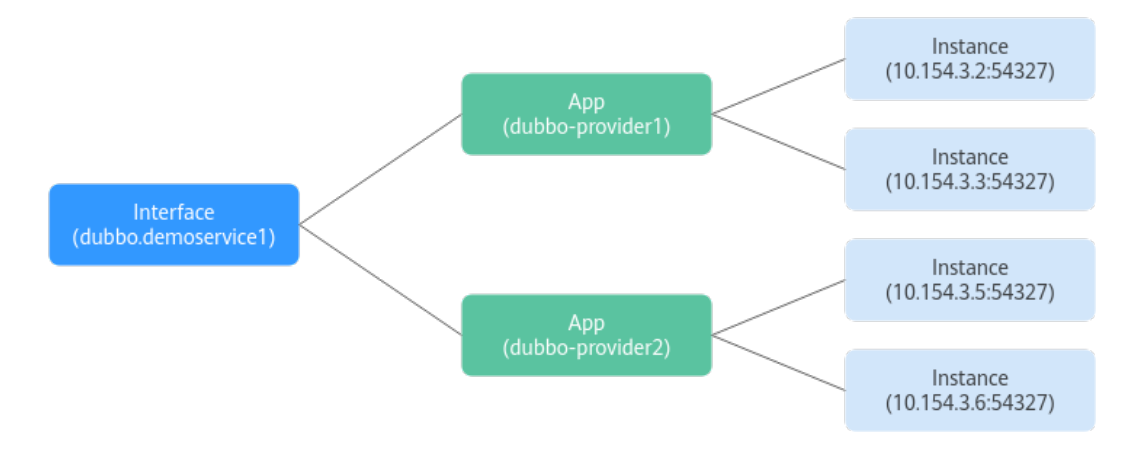

# 2.3 SDK Adaptation Mode

### 2.3.1 PASSTHROUGH Solution

#### Introduction

When the client in the SDK calls the target service by an interface, the client accesses the service name, instead of the service instance.

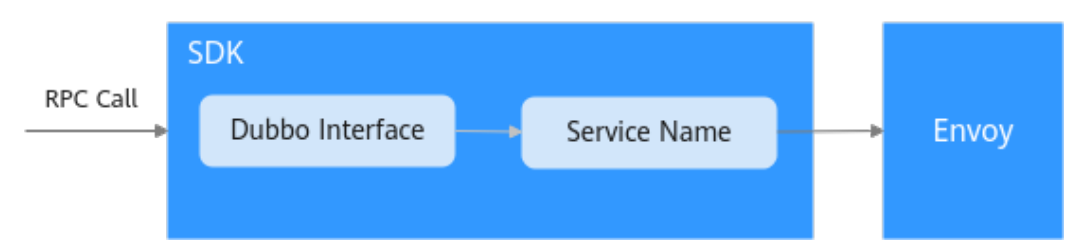

#### Description

Cases are different based on the Dubbo protocol versions:

• 2.7.4 and later versions: Cloud Native 2.7.4 and later versions have reconstructed the service discovery model which is consistent with that of Kubernetes. Service information can be directly obtained via interfaces.

 2.7.3 and earlier versions: The Dubbo community versions do not provide the level-2 relationship between interfaces and services. The SDK needs to maintain the mapping from interfaces to services based on the actual usage mode. For example, information such as a service name may be provided in extended information during service registration.

You can select a processing mode based on your SDK. The SDK of an earlier version can perform the following operations in the existing service registration and discovery processes:

- 1. Extend the definition of **Service** in the registration information. During service deployment, service metadata can be injected into the SDK as environment variables, including **appname** and **namespace**, which indicate the name and namespace of the deployed service, respectively.
- 2. When the service is started, the relationship between the Dubbo interface and Kubernetes service name and namespace is registered in the Registry.
- 3. When a client initiates an access request, the service metadata is queried by the interface according to the original service discovery process, and the corresponding service information is used to assemble an RPC request. The extended field **Attachment** is advised to be used to store the **appname** and **namespace** information in the Dubbo request.

#### 2.3.2 Static Target Service

#### Introduction

Use **dubbo:reference** to configure the referenced service provider in the service consumer of the Dubbo service. Use the **url** option to define the address of the point-to-point direct connection service provider to bypass the Registry and directly call the target service.

#### Description

If the original Dubbo service uses the **.xml** configuration file, only the configuration file needs to be modified.

```
<?xml version="1.0" encoding="UTF-8"?>
<beans>
<!-- Interfaces that can be called -->
<dubbo:reference id="helloService " interface="com.dubbo.service.HelloService " url = "dubbo://
helloService:20880" />
</beans>
```

If an annotation is used to define the referenced target service, only the annotation of the target service in the code needs to be modified.

```
@Reference(url = "dubbo://helloService:20880")
HelloService helloService;
```

# **3** Reserving Source IP Address for Gateway Access

#### Scenario

When a service is accessed through a gateway, the source IP address displayed in the target container is not the source IP address of the client by default. To retain the source IP address, perform the operations described in this section.

#### Configuration

Log in to the CCE console. On the **Networking** page, select the **istio-system** namespace, update the gateway service associated with the service, and change **Service Affinity** to **Node-level**. The prerequisite is that the function of obtaining the client IP address of the ELB has been enabled (this function is enabled by default).

| spec:                        |                  |               |             |                |
|------------------------------|------------------|---------------|-------------|----------------|
| ports:                       |                  |               |             |                |
| - name: http-productpage     |                  |               |             |                |
| protocol: TCP                |                  |               |             |                |
| port: 82                     |                  |               |             |                |
| targetPort: 1025             |                  |               |             |                |
| nodePort: 30749              | Undate Ser       | vice          |             |                |
|                              | epulite eoi      |               |             |                |
| app: istio-ingressgateway    |                  |               |             |                |
| istio: ingressgateway        | Service Name     | httphin-swc   |             |                |
| clusterIP: 10.247.85.97      | OBIVICE HABITE   | mappin-svc    |             |                |
| clusterIPs:                  |                  |               |             |                |
| - 10.247.85.97               | Require Tune     |               |             |                |
| type: LoadBalancer           | Service Type     | ClusterIP     | NodePort    | A LoadBalancer |
| sessionAffinity: None        |                  | ClusterIP     | NodePort    | LoadBalancer   |
| loadBalancerTP: 116.63.46.62 |                  | Clusterin     | HOUGFOIL    | coadbalancer   |
| externalTrafficPolicy: Local |                  |               |             |                |
| healthCheckNodePort: 30809   | Service Affinity | Chieter-level | Norte Javal |                |
| status:                      | Gervice Aminty   | Cidater-level |             |                |
| loadBalancer:                |                  |               |             |                |
| ingress:                     |                  |               |             |                |
|                              | Namespace        | istio-system  |             |                |
| - ip: 192.168.0.28           |                  |               |             |                |
| piversion: v1                |                  |               |             |                |
| tind: Service                |                  |               |             |                |

**externalTrafficPolicy**: indicates whether the Service wants to route external traffic to the local nodes or cluster-wide endpoints. Two options are available: Cluster (default) and Local. **Cluster** hides the client IP address, which may cause the second hop to another node, but has a good overall load distribution. **Local** retains the source IP address of the client and avoids the second hop of **LoadBalancer** and **NodePort** services. However, there is a potential risk of unbalanced traffic transmission.

#### **Authentication Method**

The **x-forward-for** field of the **httpbin** image displays the source IP address. The **httpbin** service is an HTTP Request & Response Service that can send requests to the **httpbin** image. The **httpbin** image will return the requests based on the

specified rules. You can search for the **httpbin** image in SWR. Before using the **httpbin** image for verification, ensure that the mesh function has been enabled for the cluster.

- 1. Log in to the ASM console, and click an available test mesh to go to its details page.
- 2. Choose **Mesh Configuration** on the left to view the associated cluster.

| < 4. ×                                                        | Mesh: -turbo Dedicated edit                        | / Basic Information               |                 |                    |            |                      |                                                  |                                |                                                                      |                                  |
|---------------------------------------------------------------|----------------------------------------------------|-----------------------------------|-----------------|--------------------|------------|----------------------|--------------------------------------------------|--------------------------------|----------------------------------------------------------------------|----------------------------------|
| Service Management                                            | Basic Information Sidecar Manage                   | ement Istio Resource N            | tanagement U    | lpgrade            |            |                      |                                                  |                                |                                                                      |                                  |
| Gateway Management<br>Grayscale Release<br>Mesh Configuration | Mesh Name -lutbo<br>Mesh Edition Dtdicated esition |                                   |                 | Mesh ID<br>Version | 1.13.9+1   |                      |                                                  | Mesh Status<br>Created         | <ul> <li>Running</li> <li>Feb 27, 2023 19:22:56 GMT+68:00</li> </ul> |                                  |
|                                                               | Cluster Name<br>-turbo                             | Status <ul> <li>Normal</li> </ul> | Cluster Version | Cluster Set        | rvice CIDR | Container CIDR Block | Container Network Type Elastic network interface | Added ↓≣<br>Feb 27, 2023 19 22 | 2.56 GMT+08:00                                                       | Operation<br>View details Remove |

3. Click the cluster name to go to its details page. Click the third icon in the upper right corner of the cluster to go to the **Workloads** tab.

| Add-ons         | <u>.</u>  |               |                          | Available/Total Nodes | Total CPUs 8 Core | Total Memory <b>16</b> GiB |
|-----------------|-----------|---------------|--------------------------|-----------------------|-------------------|----------------------------|
| Cluster Version | v1.23     | Cluster Scale | 200Node                  | 2/2                   | 8.15%             | 34.71%                     |
| Туре            | CCE Turbo | Network Model | Cloud Native Network 2.0 |                       | CPU Usage         | Memory Usage               |
| 3               | -turbo ⑦  | Running       |                          |                       |                   |                            |
|                 |           |               |                          |                       |                   | Workloads                  |

Click **Create Workload** in the upper right corner.

| -turbo *            | Cluster: -       | urbo CCE Turbo / N | lamespace: delaut | + / Services |           |                |              |                                 | (9 Qu             | ck Links Creat | e Service      | Create from YAML  |
|---------------------|------------------|--------------------|-------------------|--------------|-----------|----------------|--------------|---------------------------------|-------------------|----------------|----------------|-------------------|
| Cluster Information | Services Ingress | es                 |                   |              |           |                |              |                                 |                   |                |                |                   |
| 28 Resources        |                  |                    |                   |              |           |                |              |                                 |                   |                |                |                   |
| Nodes               | Devete           |                    |                   |              |           |                |              |                                 | Filter by selecto | e S Enter a l  | same.          | Q C               |
| Workloads           | Service J        |                    | Selector          |              | Namespace | Service Type 😨 | IP Address ③ | Access Port:Container Port/P    | votocol ()        | created 0      | Operation      |                   |
| Networking          | • 0000000        |                    | 333 J 333         |              | detault   | NodePort       | Cluster IP)  | 888 -> 888 / TCP<br>31349 / TCP | 2                 | 3 hours ago    | Aanage Pod Vie | w Events   More - |

4. Configure workload information.

**Basic Information** 

- Workload Type: Select Deployment.
- Workload Name: Enter httpbin.
- Namespace: Select the namespace of the workload. The default value is default.

- Retain the default values of other parameters.

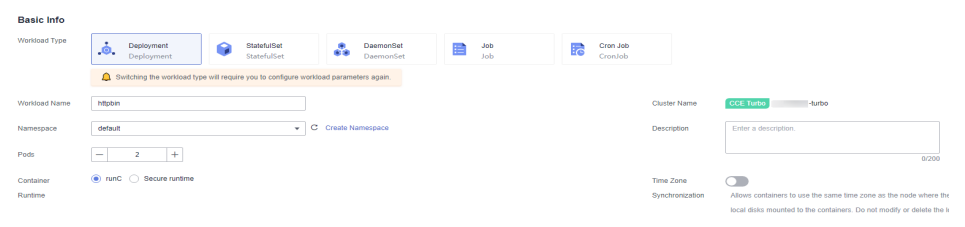

#### **Container Configuration**

- Basic Information
  - **Container Name**: Customize a name.
  - Image Name: Click Select Image, search for the httpbin image, select the image, and click OK.
  - Image Tag: Select an image tag.

Retain the default values of other parameters.

| Container Settings     |                                          |                         |                                                                                  |                   |                                                                                  |
|------------------------|------------------------------------------|-------------------------|----------------------------------------------------------------------------------|-------------------|----------------------------------------------------------------------------------|
| Container Information  | Container - 1                            |                         |                                                                                  |                   |                                                                                  |
|                        | Basic Into                               | Container<br>Name       | container-1                                                                      | Pull Policy       | Always (?)                                                                       |
|                        | Health Check<br>Environment<br>Variables | Image Name              | httpbm Replace Image                                                             | Image Tag         | latest •                                                                         |
|                        | Data Storage                             |                         |                                                                                  | Quota             |                                                                                  |
|                        | Security<br>Context                      | GPU Quota               | This function is unavailable because add-on GPU is not installed. Install Add-on | NPU Quota         | This function is unavailable because add-on NPU is not installed. Install Add-on |
|                        | Logging                                  | Privileged<br>Container | 0 0                                                                              | Init<br>Container |                                                                                  |
| mage Access Credential | default-secret                           |                         | C Create Secret                                                                  |                   |                                                                                  |
| 3PU                    | Al                                       |                         | 0                                                                                |                   |                                                                                  |
|                        |                                          |                         |                                                                                  |                   |                                                                                  |

#### Service Settings

A Service solves the pod access problems. With a fixed IP address, a Service forwards access traffic to pods and performs load balancing for these pods.

Click + under the service configuration parameter to go to the **Create Service** page.

- Service Name: Enter the workload name.
- Service Type: Select ClusterIP.
- Port parameters:
  - Protocol: Select TCP.
  - Container Port: 80 (Use the actual port number.)
  - Service Port: 80 (Use the actual port number.) Create Service

| Service Name | httpbin                |                      |                              |           |
|--------------|------------------------|----------------------|------------------------------|-----------|
| Service Type | ClusteriP<br>ClusteriP | NodePort<br>NodePort | LoadBalancer<br>LoadBalancer |           |
| Port         | Protocol               | Container Port       | Service Port                 | Operation |
|              | TCP 💌                  | - 80 +               | - 80 +                       | Delete    |

- 5. Click **OK** in the lower right corner.
- 6. Click Create Workload in the lower right corner.
- 7. On the cluster details page, click **Networking** on the left. The created **httpbin** service is displayed in the service list.

| nn Resources |             |                        |           |                  |              |                                         |               |                                   |  |
|--------------|-------------|------------------------|-----------|------------------|--------------|-----------------------------------------|---------------|-----------------------------------|--|
| Nodes        | Delete      |                        |           |                  |              | Filter by s                             | elector ¥ Ent | ler a name. Q                     |  |
| Workinade    | Service JE  | Selector               | Namespace | Service Type 🏼 🍸 | IP Address   | Access Port:Container Port/Protocol (?) | Created       | Operation                         |  |
| Networking   | 🗌 🔹 httpbin | apo httpbin version v1 | default   | ClusterIP        | (Cluster IP) | 80 -> 80 / TCP                          | 8 minutes ago | Manage Pod   View Events   More - |  |

8. Return to the ASM console and click **Service Management**. The **Configuration Diagnosis Result** of the **httpbin** service is **Abnormal**.

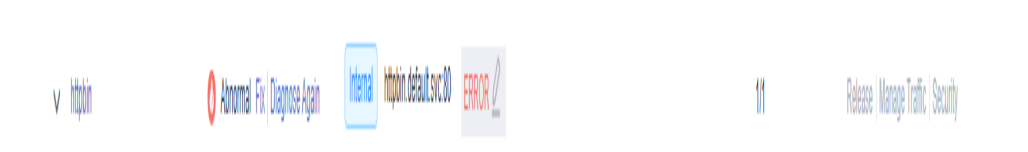

9. Click **Fix**. In **Configuration Diagnosis Result**, rectify the fault by following the solution.

**Configuration Diagnosis Result** 

| (1) Manually Fix Issu                                                                          | es 2 Start Auto Fix for Left Issues    |               |
|------------------------------------------------------------------------------------------------|----------------------------------------|---------------|
| Item                                                                                           | Result                                 | Operation     |
| The Service port name complies with the Istio<br>specifications.                               | O Failed ⑦ Access Port 80 Protocol — ▼ | View Solution |
| The Service selector cannot contain version labels.                                            | 0 Failed (2)                           | View Solution |
| The Service is configured with a default-version route.<br>The route configuration is correct. | O Failed                               | View Solution |
| Dia                                                                                            | gnose Again Auto Fix                   |               |

 Take "The Service port name complies with the Istio specifications" as an example. Select http and click Auto Fix.

Configuration Diagnosis Result

| 1 Manually Fix Issu                                                                            | es ——— 2 Start Auto Fix for Left Issues |               |
|------------------------------------------------------------------------------------------------|-----------------------------------------|---------------|
| Item                                                                                           | Result                                  | Operation     |
| The Service port name complies with the Istio specifications.                                  | Succeeded Access Port 80 Protocol http  | View Solution |
| The Service selector cannot contain version labels.                                            | Succeeded                               | View Solution |
| The Service is configured with a default-version route.<br>The route configuration is correct. | Succeeded                               | View Solution |
| Dia                                                                                            | anose Again Auto Fix                    |               |

10. In the navigation pane, choose **Gateway Management**. Click **Add Gateway** in the upper right corner. Configure the parameters in the window that slides out from the right.

#### **Configuration Information**

- Gateway Name: Enter httpbin.
- **Cluster**: Select the cluster associated with the mesh.
- Load Balancer: Select Public network and select a load balancer.
- External Protocol: Select HTTP.
- **External Port**: Specify a port.
- External Access Address: Enter the public IP address of the load balancer selected for the Load Balancer.

| Add Gatewa          | У              |                  |                  |                    |           |
|---------------------|----------------|------------------|------------------|--------------------|-----------|
| Basic Information   | on             |                  |                  |                    |           |
| * Gateway Name      |                |                  |                  |                    |           |
| httpbin             |                |                  |                  |                    |           |
| * Cluster           |                |                  |                  |                    |           |
| -turbo              |                |                  |                  | •                  |           |
|                     |                |                  |                  |                    |           |
| Access Mode         |                |                  |                  |                    |           |
| ★ Load Balancer     | 0              |                  |                  |                    |           |
| Public 🔻            | ccetets(1      | )                | • 🗇 🔿            | Create Load Ba     | lancer    |
| Only load balancers | in VPC vpc-tur | bo where the clu | uster resides ar | e supported. The q | uery resi |
|                     |                |                  |                  |                    |           |
| Access Entry        |                |                  |                  |                    |           |
| * External Protoco  | d              |                  |                  |                    |           |
| нттр                | GRPC           | TCP              | TLS              | HTTPS              |           |
| ★ External Port     |                |                  |                  |                    |           |
| 80                  |                |                  |                  |                    |           |
| * External Access   | Address (?)    |                  |                  |                    |           |
|                     |                |                  |                  |                    |           |

- Click + under Routing. In the Add Route dialog box displayed, add a route.
  - URL: Select Full match and enter a mapping.
  - **Namespace**: Select the namespace to which the service belongs.
  - **Target Service**: Retain the default value.

#### Add Route

| * URL                          |                                                 |         |
|--------------------------------|-------------------------------------------------|---------|
| Full match 🔹                   | /get?show_env=1                                 |         |
| * Namespace                    |                                                 |         |
| default                        |                                                 | •       |
| * Target Service               |                                                 |         |
| httpbin                        | ▼ 80                                            | •       |
| The services displayed have be | een filtered based on the gateway protocol. Lea | rn more |
| Rewrite                        |                                                 |         |
| Rewrite the HTTP URI and hos   | t/authority header before forwarding.           |         |
|                                | OK                                              |         |

When the configuration is complete, click **OK**.

- 11. Click OK.
- 12. Click **Service Management** on the left. You can view the external access address of the created route in the **Access Address** column.

|           |          | External http://get?show_env=1 HTTP            |    |                                 |
|-----------|----------|------------------------------------------------|----|---------------------------------|
| ∨ httpbin | 🔮 Normal | Internal http://http://default.svc.80 / HTTP 🆉 | 1/ | Release Manage Traffic Security |

 Add ?show\_env=1 to the mapped external access address, for example, http://xxx.xxx.80/get?show\_env=1. You can view the value of the xforward-for field. The IP address obtained by the gateway is the container IP address.

```
...
...
x-forward-for: xxxx
```

14. Return to the cluster details page, click **Networking** in the navigation tree on the left, and modify the configuration of the gateway service associated with the service as follows:

Select the **istio-system** namespace.

| -turbo *               | Cluster: -turbo CCE Turbo | / Namespace: kto-system + | / Services   |              |                                  |                                    | Ouick Links      | Create Service     | Create from   | m YAML |
|------------------------|---------------------------|---------------------------|--------------|--------------|----------------------------------|------------------------------------|------------------|--------------------|---------------|--------|
| Cluster Information    | Services Ingresses        |                           |              |              |                                  |                                    |                  |                    |               |        |
| 20 Resources           |                           |                           |              |              |                                  |                                    |                  |                    |               |        |
| Nodes                  | Delete                    |                           |              |              |                                  | Fit                                | er by selector ⊗ | Enter a name.      | Q             | C      |
| Maddande               | Service J⊞                | Selector                  | Namespace    | Service Type | IP Address ⑦                     | Access Port:Container Port/Protoco | Created          | Operation          |               |        |
| Networking             | ttpbin-svc                | spp isto-ingressgateway   | istio-system | LoadBalancer | luster IP)<br>.oad Balancer IP)  | 80 -> 1026 / TCP                   | 4 minutes        | ago Manage Pod We  | ew Events 1   | More - |
| Storage                |                           | Standi Bellevellevense    |              |              | .oad Balancer IP)                |                                    |                  |                    |               |        |
| ConfigMaps and Secrets | • test-svc                | app isto-ingressgateway   | istio-system | LoadBalancer | Cluster IP)<br>Load Balancer IP) | 8001 → 1025 / TCP                  | 7 days ag        | a Manage Pod   Vie | ev Events   f | More - |
| Custom Resources       |                           | isbo ingressgateway       |              | <u></u>      | Load Balancer IP)                |                                    |                  |                    |               |        |

Click **More** > **Update** in the **Operation** column. On the **Update Service** page displayed, change **Service Affinity** to **Node-level**, select **I have read Notes on Using Load Balancers**, and click **OK**.

Update Service

| Service Type ClusterIP NodePort LoadBalance                                                                                                    | r                                       |
|----------------------------------------------------------------------------------------------------|-----------------------------------------|
| Service Affinity Cluster-level <b>Node-level</b>                                                                                                    |                                         |
| Namespace istio-system                                                                                                    |                                         |
| Selector Key = Value confirm to add                                                                                                    | Reference Workload Label                |
| app = istio-ingressgateway ●       istio = ingressgateway ●         Services are associated with workloads (labels) through selectors.         Load Balancer       □         Set ELB:       Load balancing algorithm: Weighted round robin; Sticky session: Disable; Health check         I have read Notes on Using Load Balancers.                                                                                                    | Disable 🖉                               |
| Port Protocol Container Port Service Port                                                                                                    | Operation                               |
| TCP 1026 + - 80                                                                                                    | + Delete                                |
| +                                                                                                    |                                         |
| If the Service is associated with an ingress, you need to manually update the forwarding provide the forwarding provide the forwarding | olicy after updating the Service ports. |
| Annotation Key = Value confirm to add                                                                                                    | Quick Links                             |

15. Return and refresh the external IP address accessed in **13**. If the IP address obtained by the gateway in the **x-forward-for** field is the source IP address of the local host, the verification is complete.

| <br>x-forward-for: xxxx |  |
|-------------------------|--|

# **4** Creating a Service Mesh with IPv4/IPv6 Dual Stack Enabled

You can create a CCE cluster with IPv4/IPv6 dual stack enabled and enable IPv4/ IPv6 dual stack for the service mesh that the cluster is added to. IPv4/IPv6 dual stack allows services in the service mesh to use both IPv4 and IPv6 addresses for service-to-service interactions. After an IPv4/IPv6 dual-stack gateway is added for the service mesh, you can provide services for users using an IPv6 client. This section describes how you can create a service mesh with IPv4/IPv6 dual stack, so that services in the service mesh can communicate with each other using IPv6 addresses.

#### **Application Scenarios**

- If an IPv6 address is required for service access and traffic management, you can enable IPv4/IPv6 dual stack.
- If you provide services for users who use IPv6 clients, you can create a gateway for a service mesh with IPv4/IPv6 dual stack enabled.

#### Constraints

• Constraints on enabling IPv4/IPv6 dual stack for a service mesh

| Service<br>Mesh<br>Edition | Istio<br>Version | Cluster<br>Type       | Cluster<br>Network<br>Type  | Remarks                                                                                                    |
|----------------------------|------------------|-----------------------|-----------------------------|----------------------------------------------------------------------------------------------------|
| Basic                      | 1.18 or<br>later | CCE Turbo<br>clusters | Cloud native<br>network 2.0 | IPv6 needs to be enabled<br>for the clusters. For details,<br>see Creating an IPv4/IPv6<br>Dual-Stack Cluster in CCE. |

• Constraints on creating an IPv4/IPv6 dual-stack gateway

| Service<br>Mesh<br>Edition | lstio<br>Version | Load<br>Balancer<br>Type | Load<br>Balancer<br>Specification      | Remarks                                |
|----------------------------|------------------|--------------------------|----------------------------------------|----------------------------------------|
| Basic                      | 1.18 or<br>later | Dedicated                | Network load<br>balancing<br>(Layer 4) | The load balancer has an IPv6 address. |

- IPv4/IPv6 dual stack cannot be disabled once it is enabled for a service mesh. IPv4/IPv6 dual stack cannot be enabled for an existing service mesh.
- IPv4/IPv6 dual stack is only available for service meshes of v1.18 or later, but it cannot be enabled for a service mesh that is upgraded to v1.18 or later.

#### Creating a Service Mesh with IPv6 Addresses

- **Step 1** Log in to the ASM console, purchase a service mesh, and configure the parameters as follows:
  - Mesh Edition: Select Basic edition.
  - Mesh Name: Enter a service mesh name.
  - Istio Version: Select 1.18 or later.
  - **Enable IPv6**: If this option is enabled, CCE clusters that meet the conditions will be displayed.

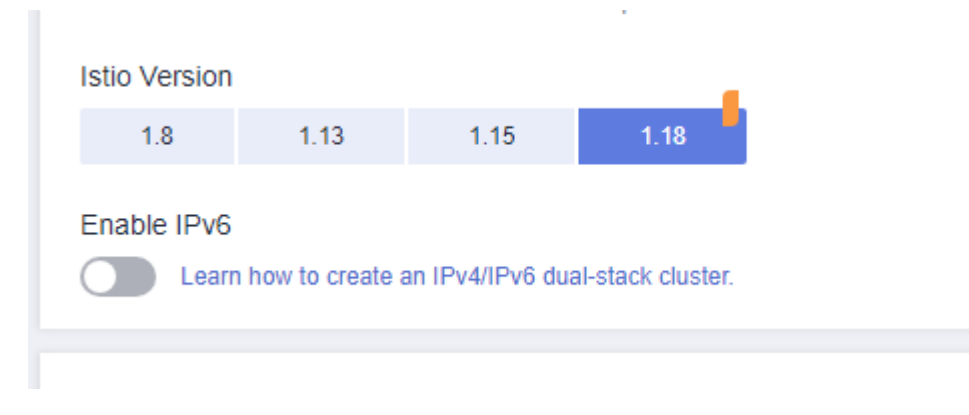

Configure other parameters based on site requirements.

**Step 2** Click the service mesh name to access the details page.

On the **Mesh Configuration** > **Basic Information** tab, you can see that IPv4/IPv6 dual stack has been enabled.

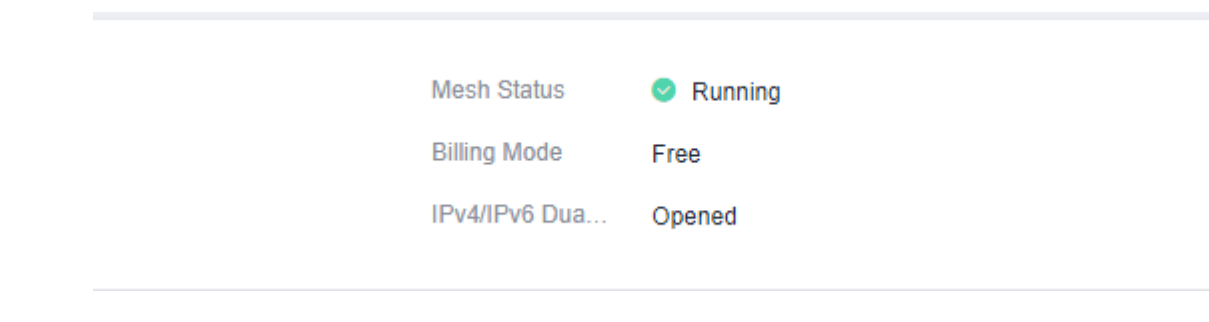

----End

#### Adding an IPv4/IPv6 Dual-Stack Gateway

- Step 1 Log in to the ASM console. On the service mesh list page, click the name of the service mesh with IPv4/IPv6 dual stack enabled. In the navigation pane, choose Gateway Management. Click Add Gateway and configure the parameters as follows:
  - Access Mode: Select IPv4/IPv6 dual stack.
  - **Load Balancer**: Select **Dedicated**. The dedicated load balancer must have an IPv6 address.

| Access Mode                     |                            |
|---------------------------------|----------------------------|
| IP Version                      |                            |
| DualStack                       | v                          |
| * Load Balancer 🕜               |                            |
| Dedica 💌 Public 💌 elb-dualstack | ▼ ☐ C Create Load Balancer |

Supports only dedicated network load balancers with private IP addresses in VPC vpc-ipv6 where the cluster is deployed. Qualifying load balancers are displayed.

Configure other parameters based on site requirements.

#### **NOTE**

If IPv4/IPv6 dual stack is enabled, only domain names are allowed to access the gateway.

----End

#### Verification

1. Configure domain name resolution for the client, so that the domain name is mapped to the IPv6 address of the gateway. This way, the client can access the gateway using the domain name.

2. View the IPv6 request information in the ingressgateway log.